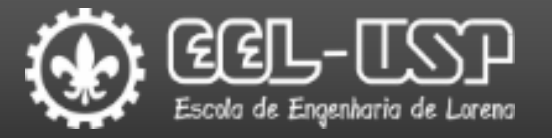

# LOM3221 – LABORATÓRIO DE ELETRÔNICA AULA 4

Prof. Dr. Emerson G. Melo

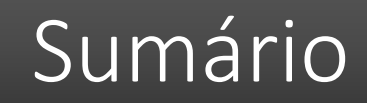

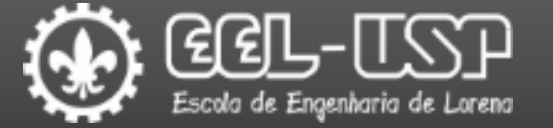

#### LTspice;

#### Experimentos:

□Polarização Fixa;

■Polarização por Divisor de Tensão;

#### LTspice

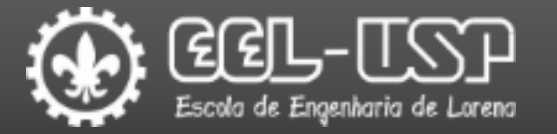

- □Software SPICE para simulação de circuitos eletrônicos;
- Permite desenhar esquemáticos e simular o comportamento de circuitos analógicos;
- Principais análises disponíveis:
  - Ponto de operação DC;
  - Transiente (domínio do tempo);
  - AC (domínio da frequência);
  - Ruído.
- Recursos para visualização de formas de onda e gráficos de tensão, corrente, ganho, etc.
- Parametrização de componentes através de comandos SPICE para realização de análises em função de temperatura, valores de resistência, capacitância, etc.

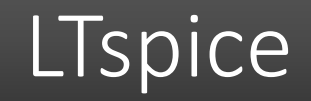

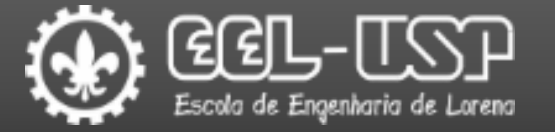

#### Instalação

Acessar: <u>https://www.analog.com/en/design-center/design-tools-and-calculators/ltspice-simulator.html</u>

Realizar o download do aplicativo (Windows ou Mac).

Executar o instalador e seguir as instruções de instalação.

Consultar o "Guia Inicial" e o "Manual do Usuário" disponíveis no e-Disciplinas para obter informações sobre o processo de construção dos esquemáticos e configuração das simulações.

#### Experimentos

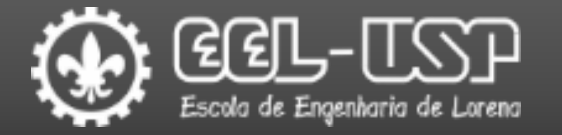

- Os experimentos serão realizados através de simulações utilizando o LTspice.
- □Os resultados dos experimentos deverão ser introduzidos no Relatório disponível em e-Disciplinas-LOM3221-Aula 4-Relatório.
- Essa atividade irá compor parte da nota de laboratório referente aos "Testes" (TS).
- Em todos os resultados devem ser consideradas duas casas decimais.
- Utilizar ponto (.) para separação da parte decimal.

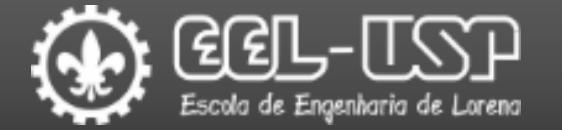

□ Exemplo 1 – Construir o circuito abaixo no LTspice;

Determinar os valores de Rc e Rb para ajustar o ponto de operação do circuito.

 $\Box$  Comparar os valores da simulação com os valores de  $I_C$  e  $V_{CE}$ .

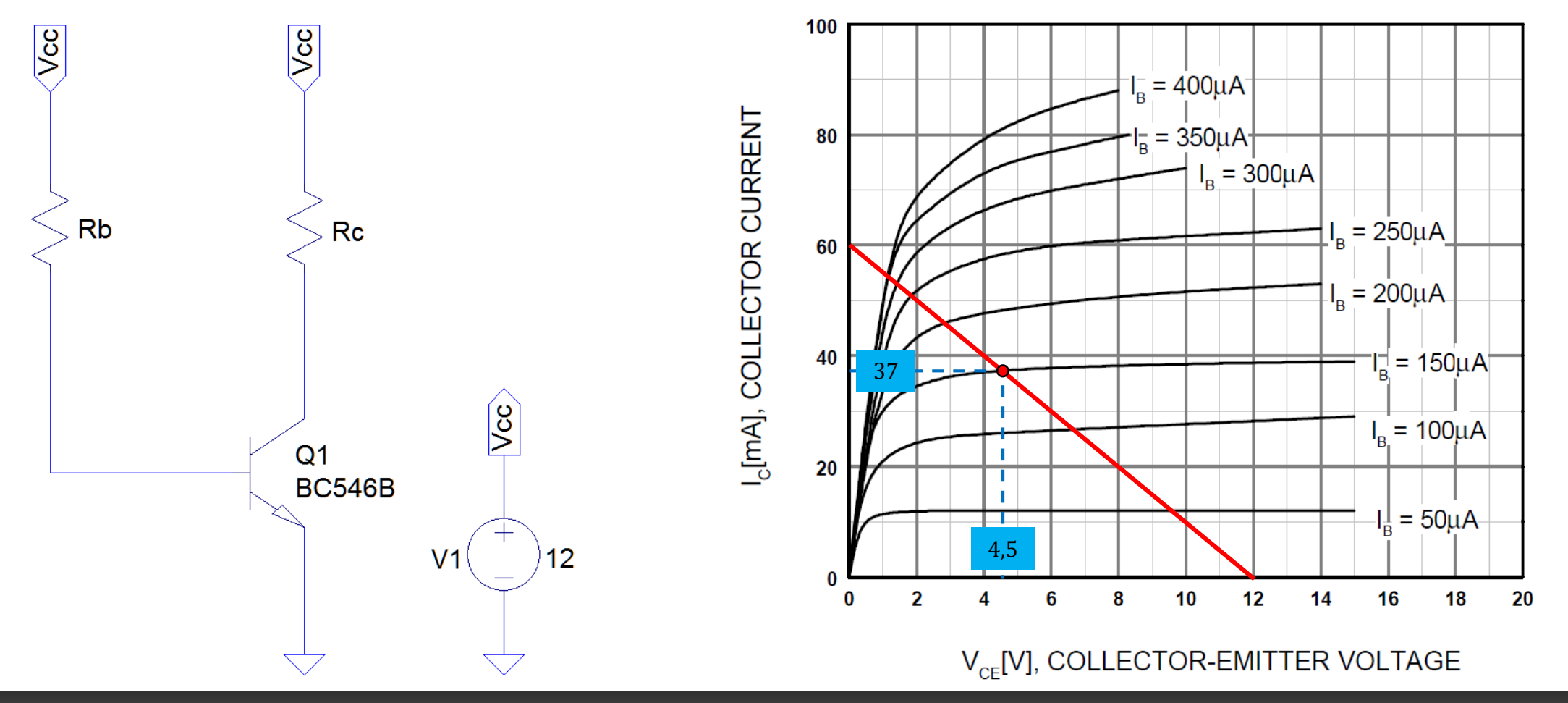

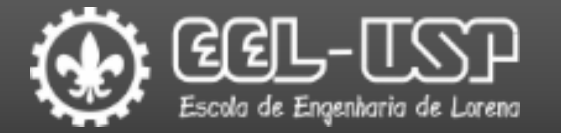

□ Exemplo 1 – Construir o circuito abaixo no LTspice;

Determinar os valores de Rc e Rb para ajustar o ponto de operação do circuito.

 $\Box$  Comparar os valores da simulação com os valores de  $I_C$  e  $V_{CE}$ .

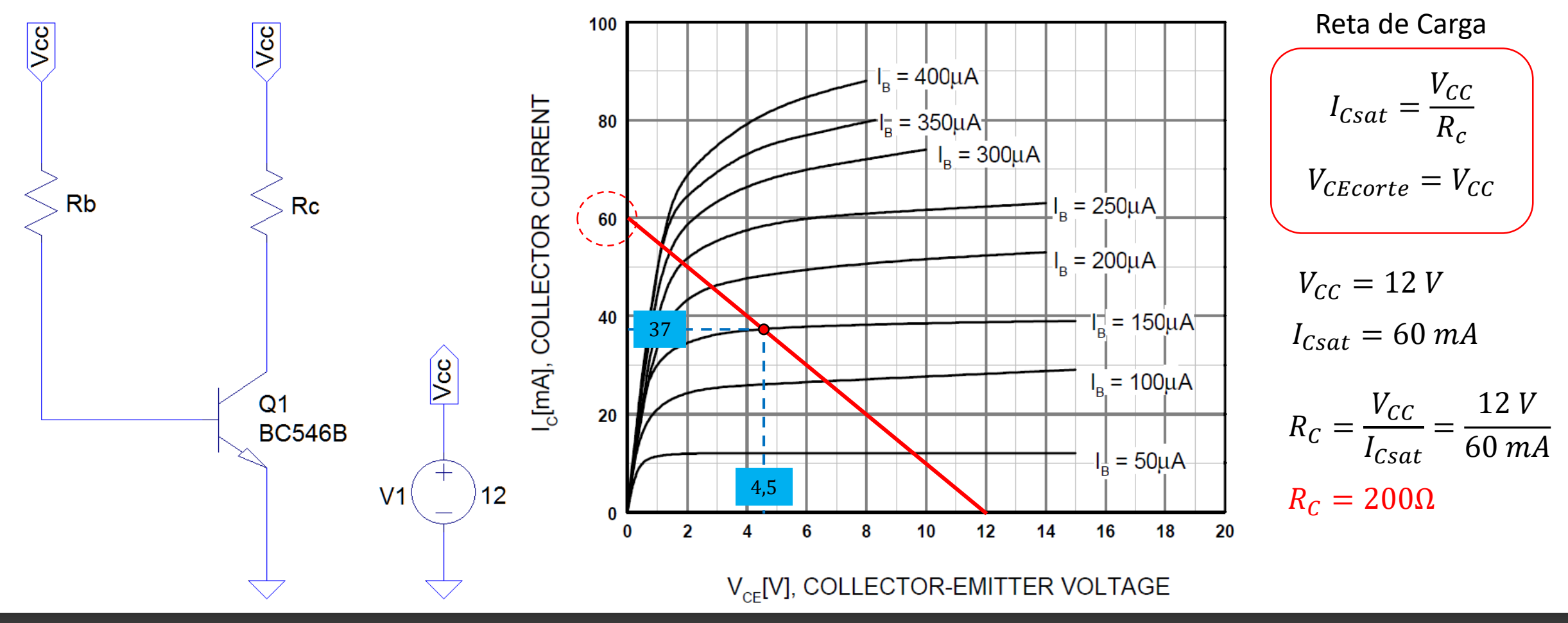

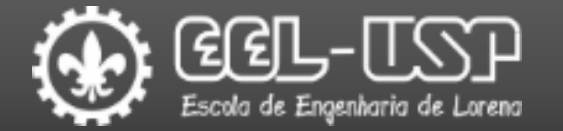

□ Exemplo 1 – Construir o circuito abaixo no LTspice;

Determinar os valores de Rc e Rb para ajustar o ponto de operação do circuito.

 $\Box$  Comparar os valores da simulação com os valores de  $I_C$  e  $V_{CE}$ .

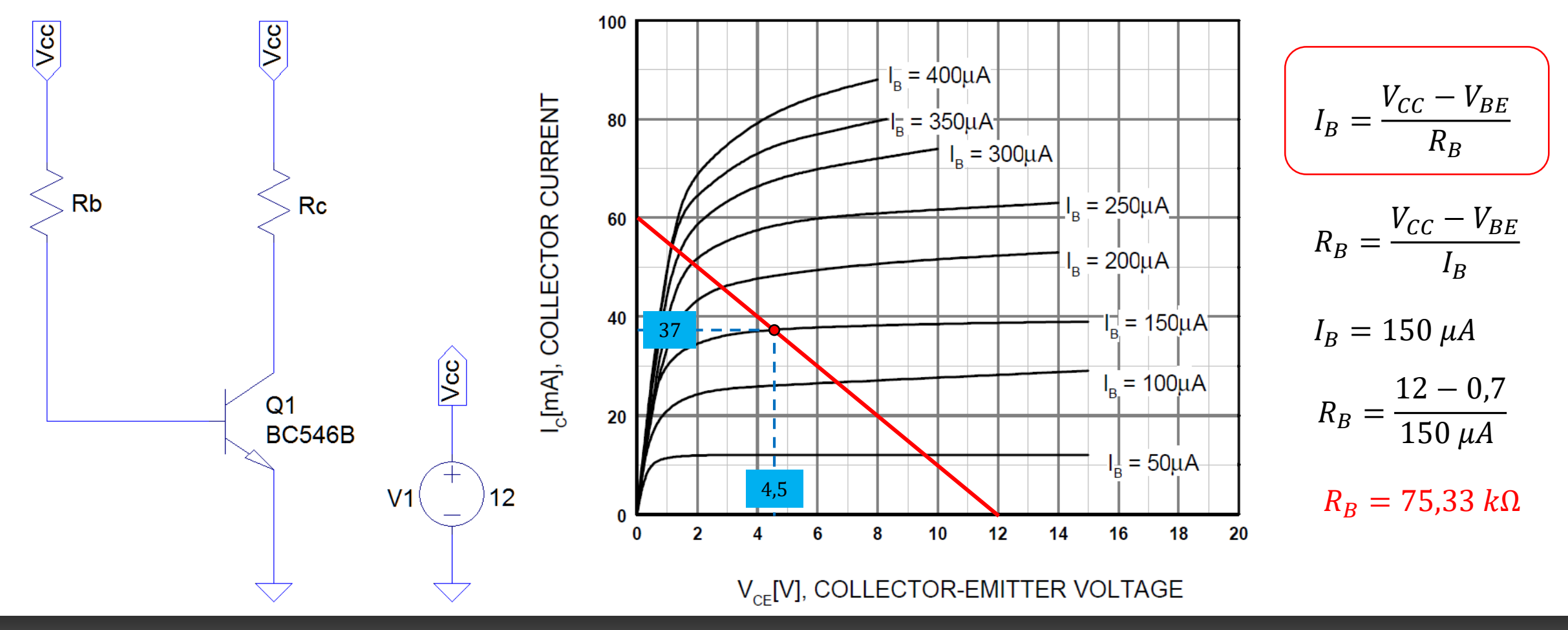

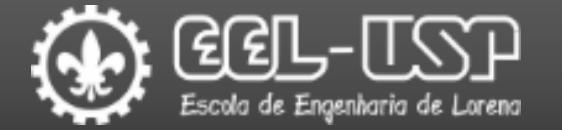

□ Exemplo 1 – Construir o circuito abaixo no LTspice;

Determinar os valores de Rc e Rb para ajustar o ponto de operação do circuito.

 $\Box$  Comparar os valores da simulação com os valores de  $I_C$  e  $V_{CE}$ .

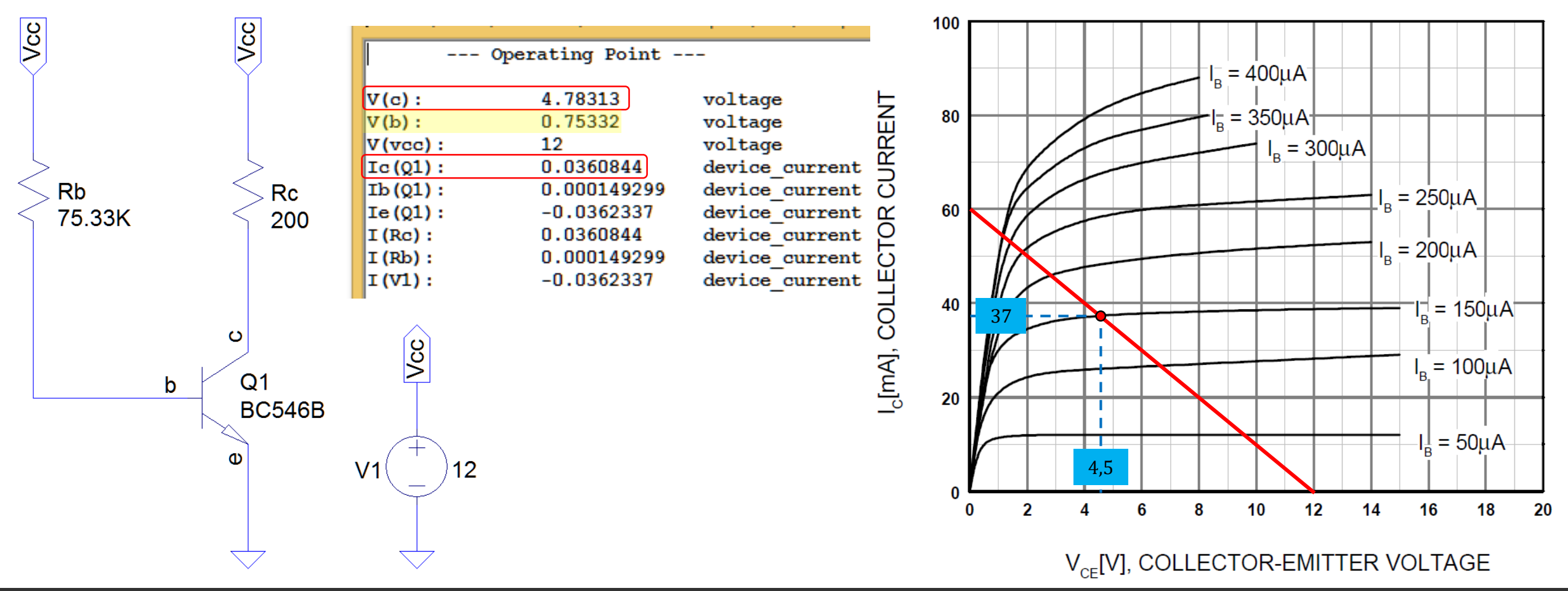

#### **Experimento 1**: Polarização Fixa

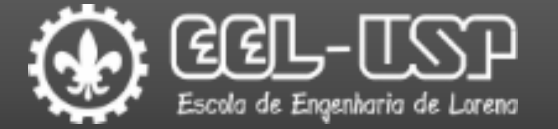

Construir o circuito abaixo no LTspice;

Determinar os valores de Rc e Rb para ajustar o ponto de operação do circuito.

 $\Box$  Comparar os valores da simulação com os valores de  $I_C$  e  $V_{CE}$ .

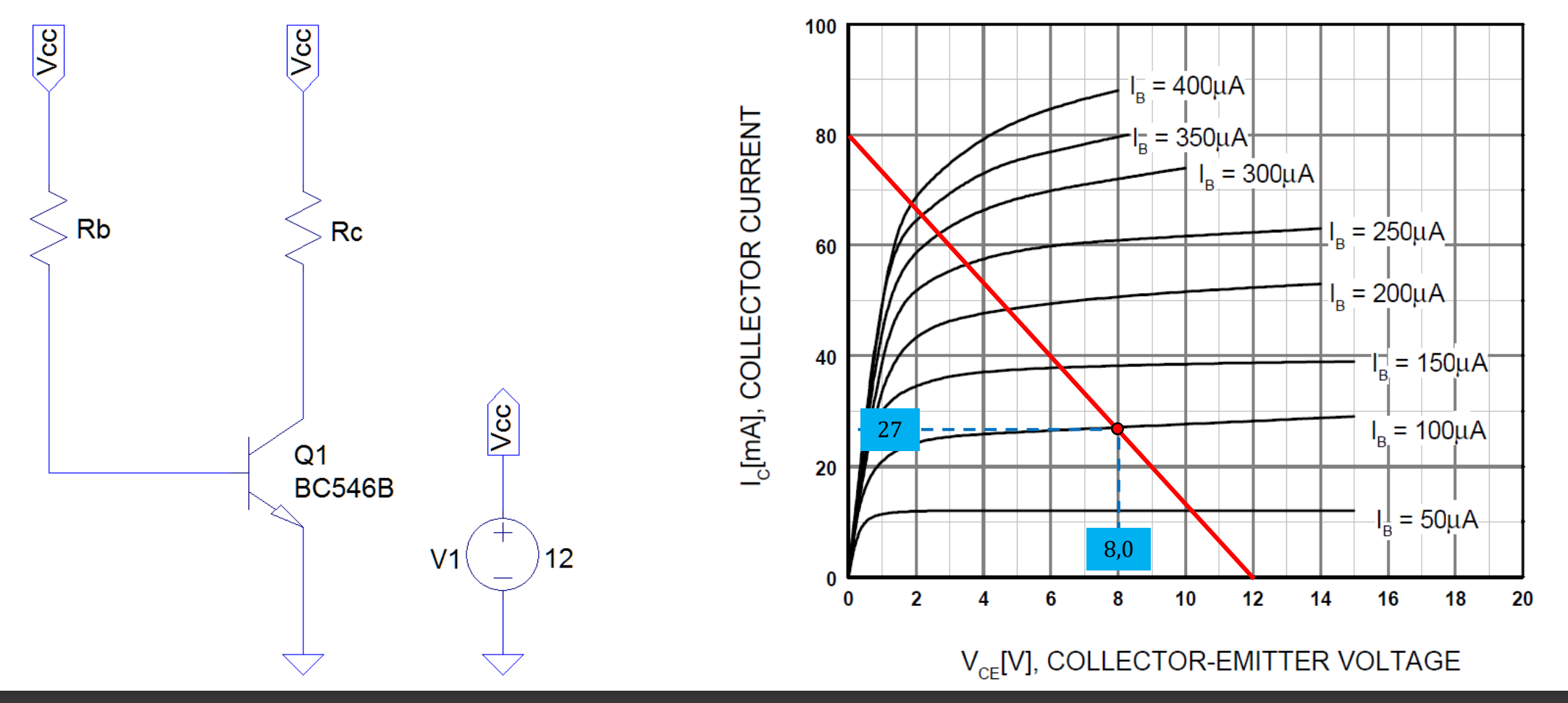

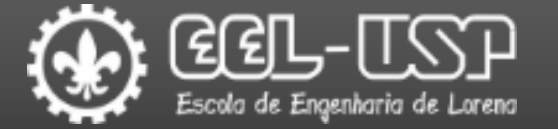

Exemplo 2 – Construir o circuito abaixo no LTspice;

 $\Box$  Observar os valores de  $I_C$  e  $V_{CE}$  em função de  $R_b$  para uma faixa de valores entre 1  $k\Omega$  e 500  $k\Omega$  com passo de 1  $k\Omega$ .

**□** Traçar a curva de  $\beta$  e determinar seu valor para  $R_b = 350 \ k\Omega$ .

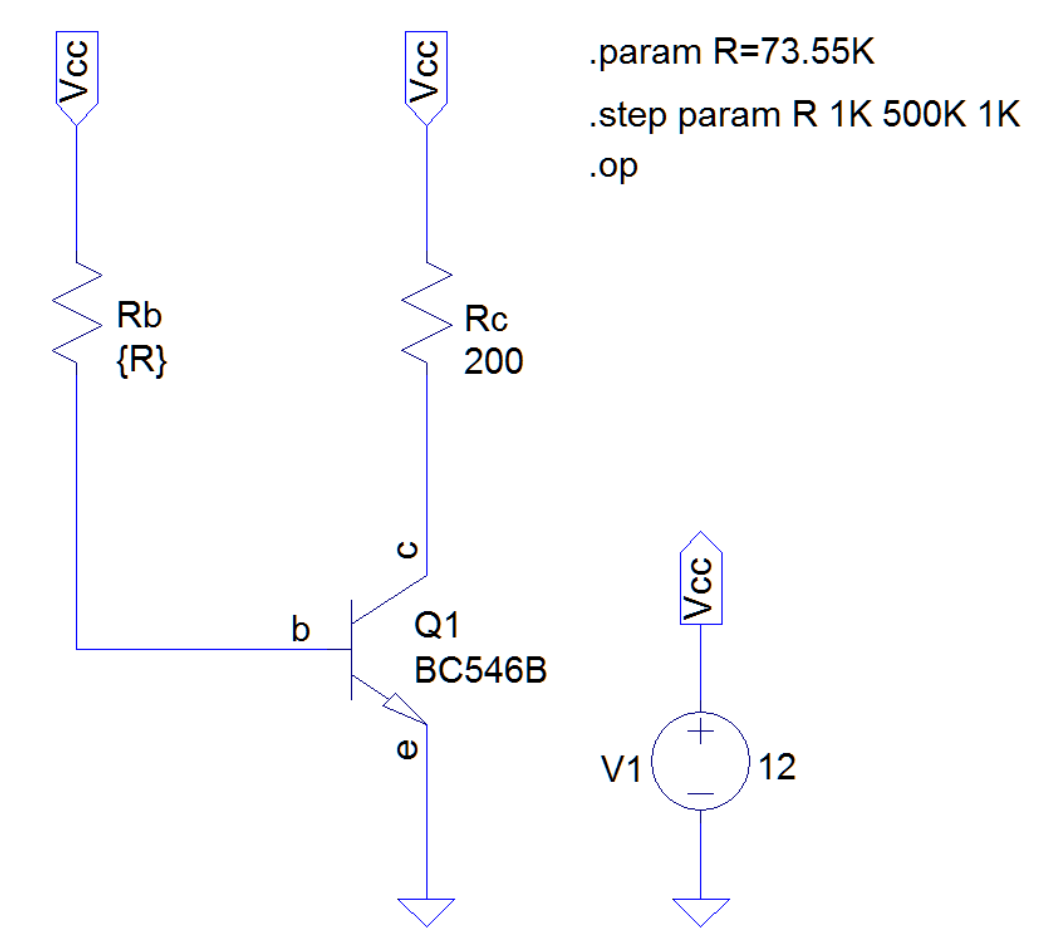

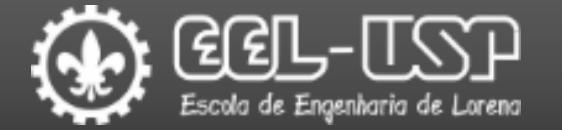

Exemplo 2 – Construir o circuito abaixo no LTspice;

 $\Box$  Observar os valores de  $I_C$  e  $V_{CE}$  em função de  $R_b$  para uma faixa de valores entre 1  $k\Omega$  e 500  $k\Omega$  com passo de 1  $k\Omega$ .

**□** Traçar a curva de  $\beta$  e determinar seu valor para  $R_b = 350 \ k\Omega$ .

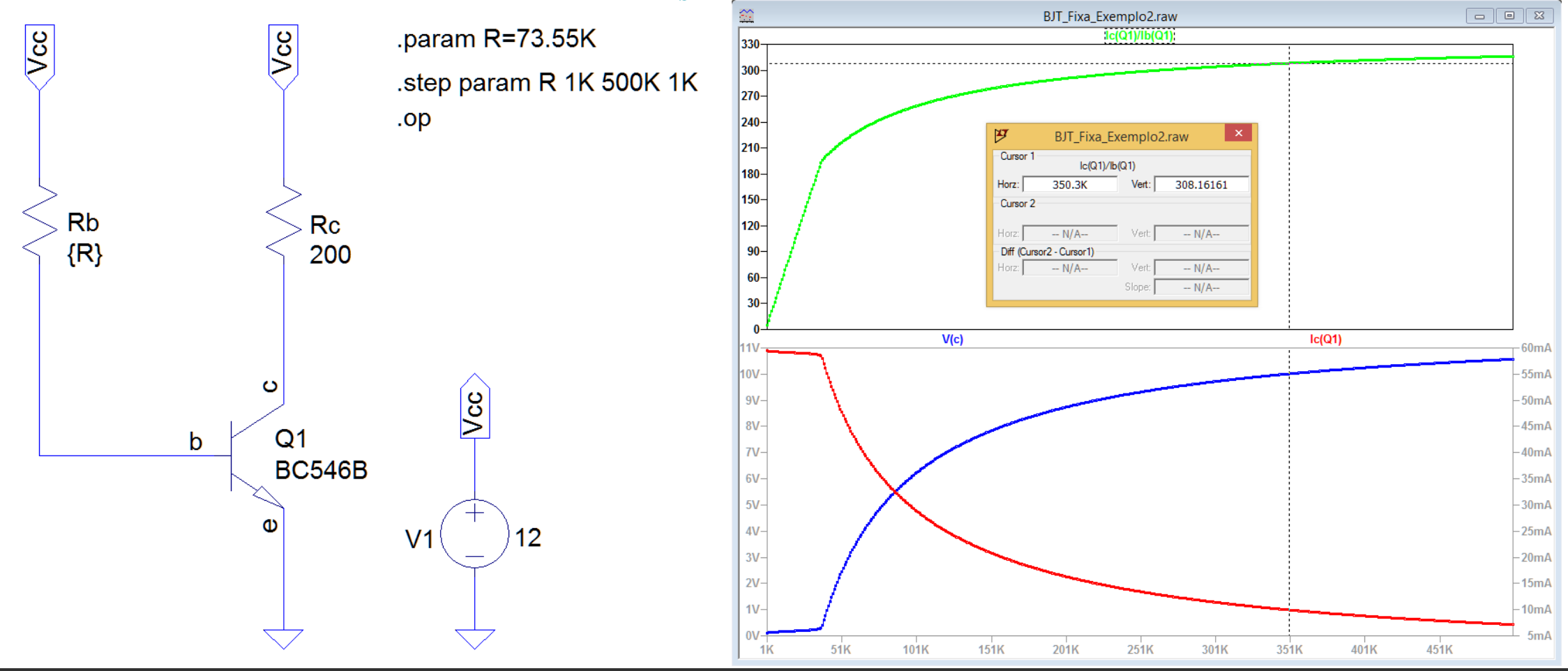

#### **Experimento 2** – Polarização Fixa

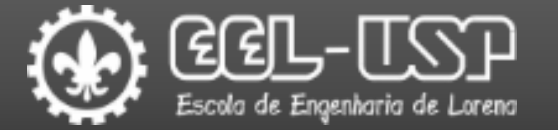

Construir o circuito abaixo no LTspice;

 $\Box$  Observar os valores de  $I_C$  e  $V_{CE}$  em função de  $R_b$  para uma faixa de valores entre 1  $k\Omega$  e 1  $M\Omega$  com passo de 1  $k\Omega$ .

**□** Traçar a curva de  $\beta$  e determinar seu valor para  $R_b = 100 k\Omega$ .

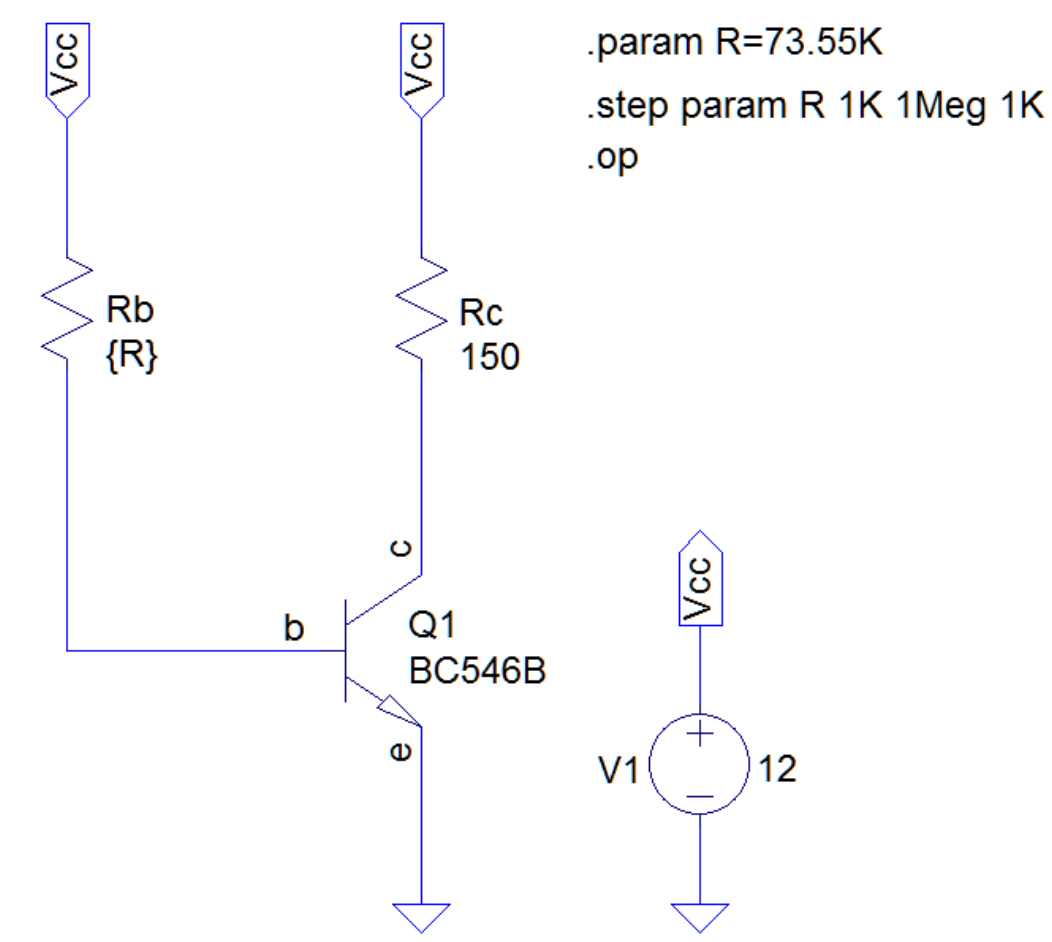

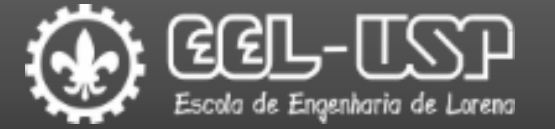

Exemplo 3 – Construir o circuito abaixo no LTspice;

 $\Box$  Observar os valores de  $I_C$ ,  $V_{CE}$  e  $\beta$  em função da temperatura para uma faixa de valores entre -50 °C e120 °C com passo de 1 °C.

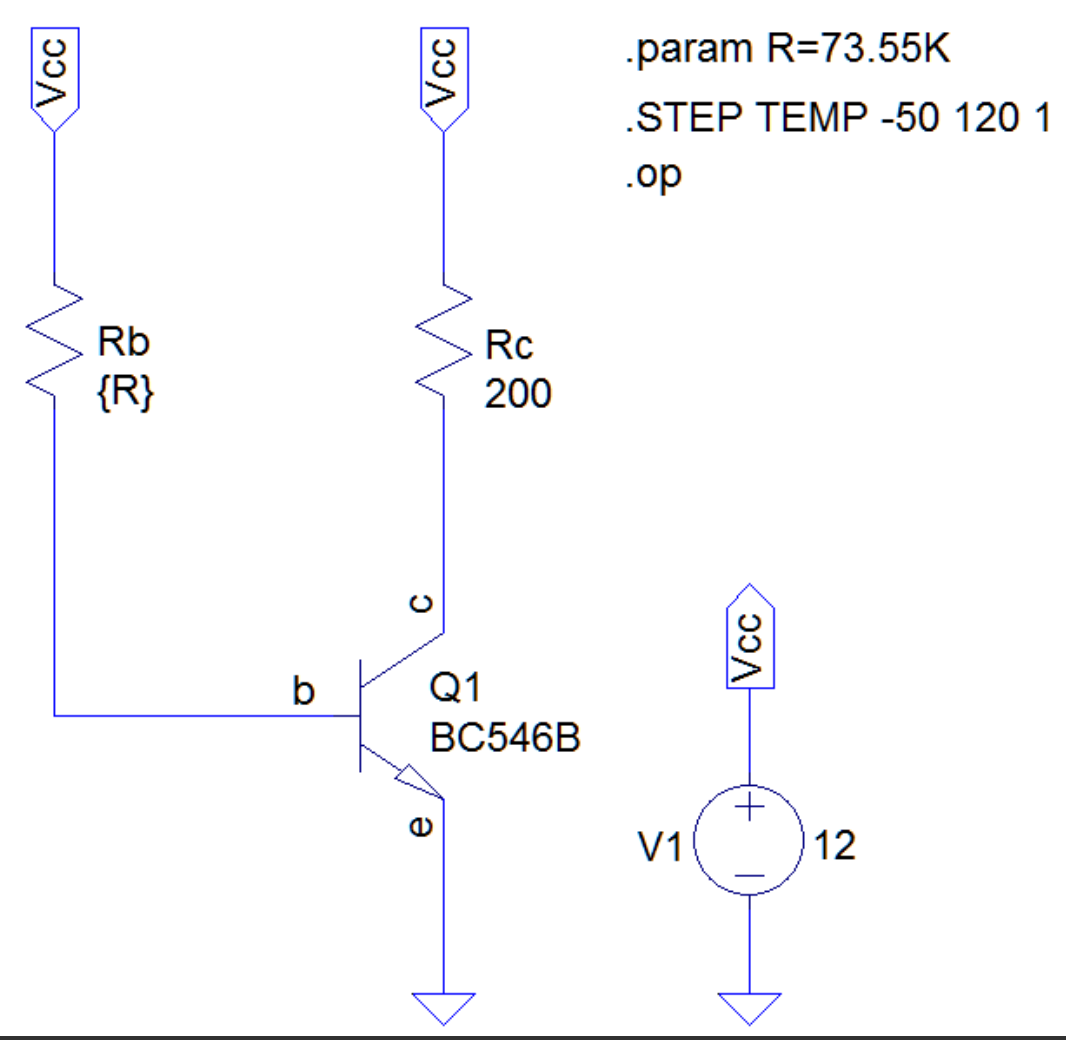

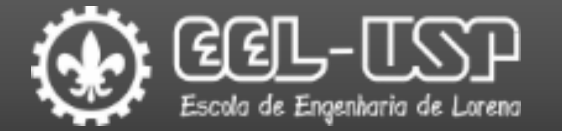

Exemplo 3 – Construir o circuito abaixo no LTspice;

 $\Box$  Observar os valores de  $I_C$ ,  $V_{CE}$  e  $\beta$  em função da temperatura para uma faixa de valores entre -50 °C e120 °C com passo de 1 °C.

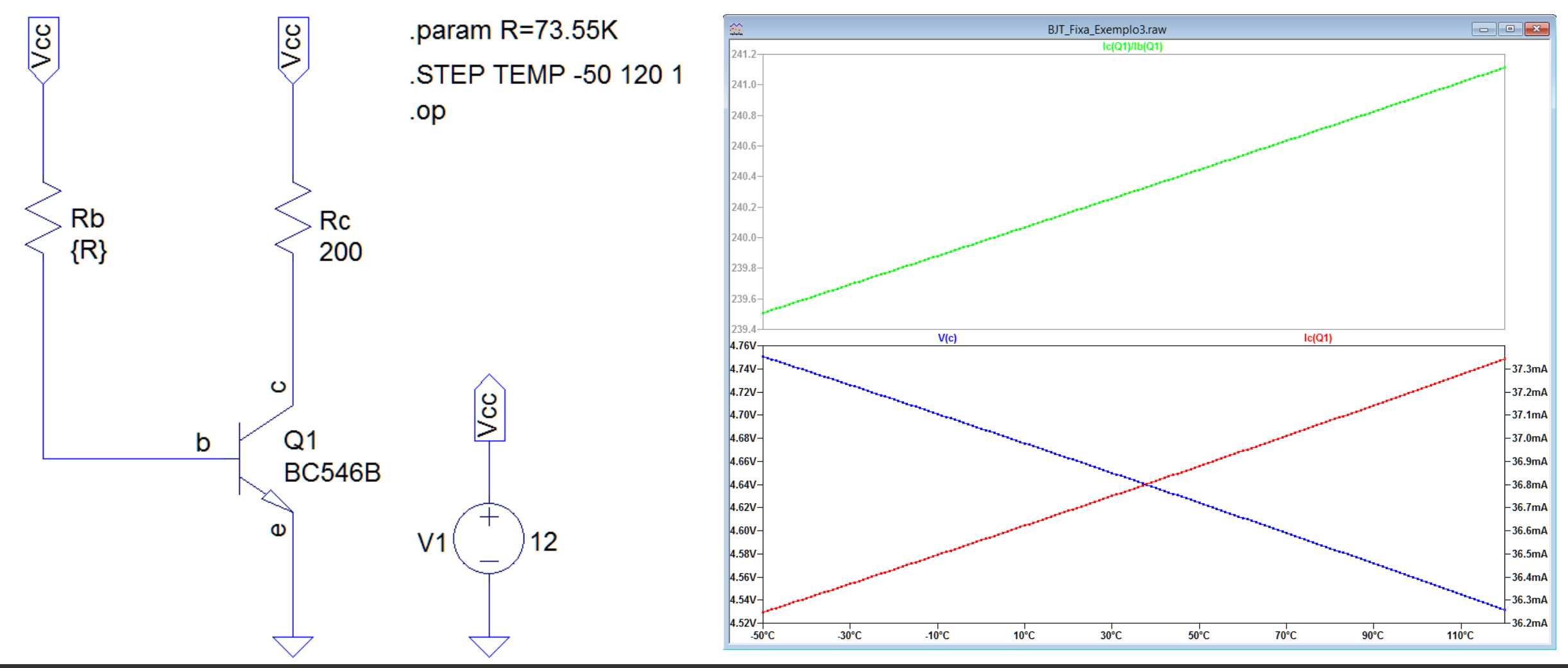

#### Experimento 3 – Polarização Fixa

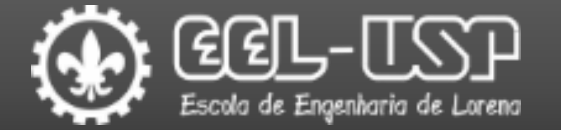

#### Construir o circuito abaixo no LTspice;

 $\Box$ Observar os valores de  $I_C$ ,  $V_{CE}$  e  $\beta$  para uma temperatura de 85 °C.

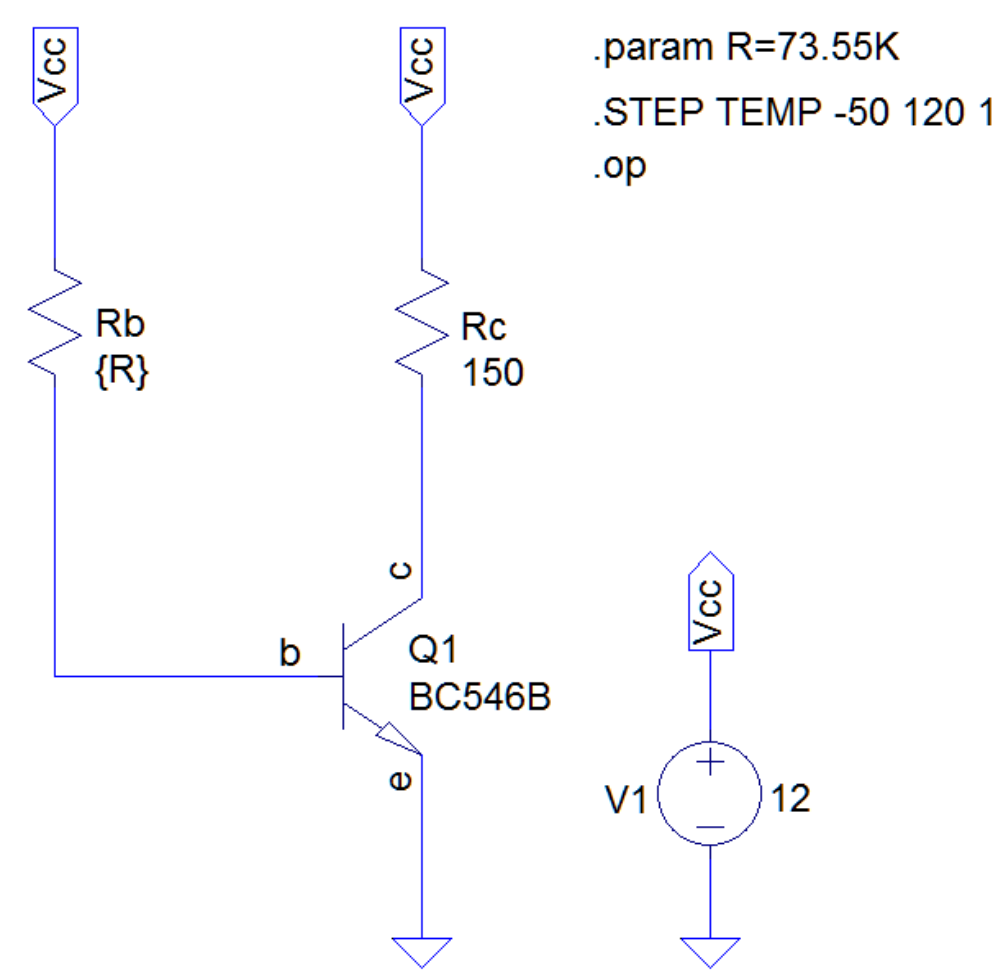

#### Experimento 4: Polarização Estável de Emissor

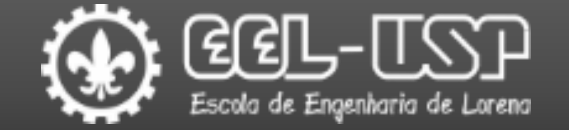

Construir o circuito abaixo no LTspice;

Determinar os valores de Rc, Re e Rb para ajustar o ponto de operação do circuito.

 $\Box$  Comparar os valores da simulação com os valores de  $I_C$  e  $V_C$ .

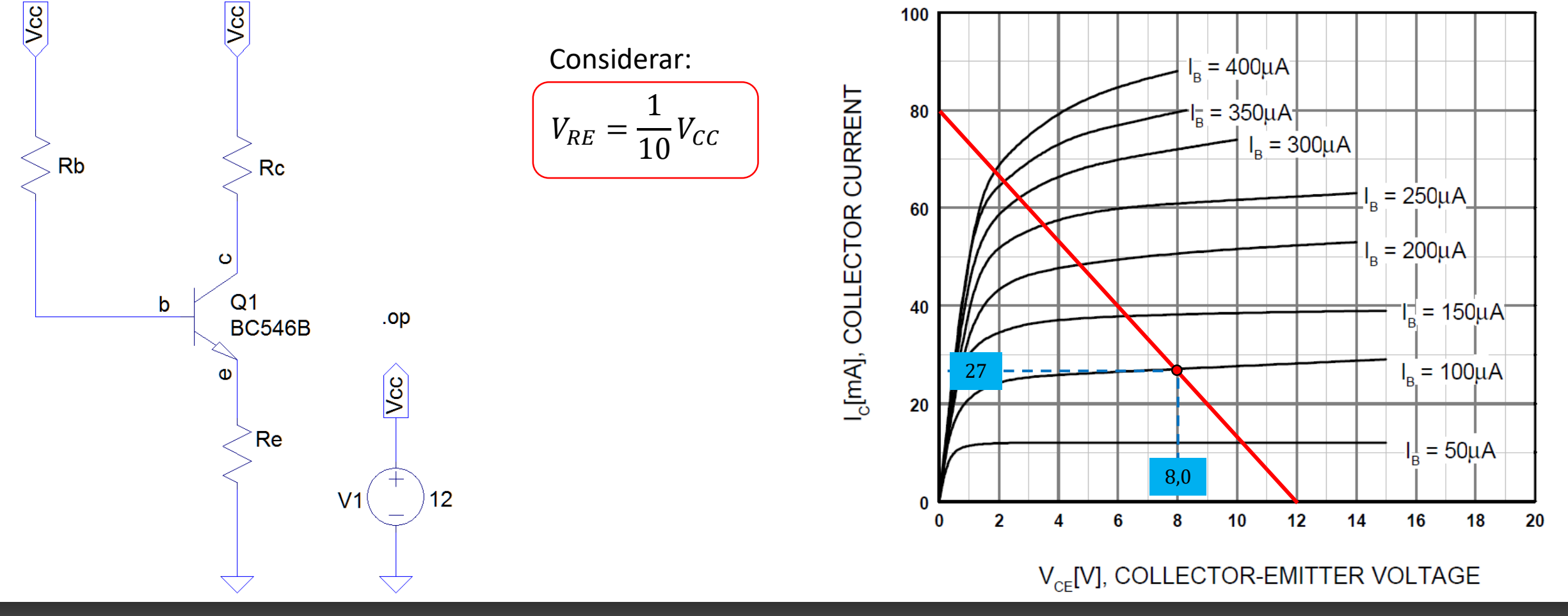

## Experimento 5: Polarização por Divisor de Tensão

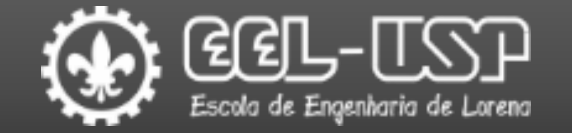

Construir o circuito abaixo no LTspice;

Determinar os valores de Re, Rc, R1 e R2 para ajustar o ponto de operação do circuito.

 $\Box$  Comparar os valores da simulação com os valores de  $I_C$  e  $V_C$ .

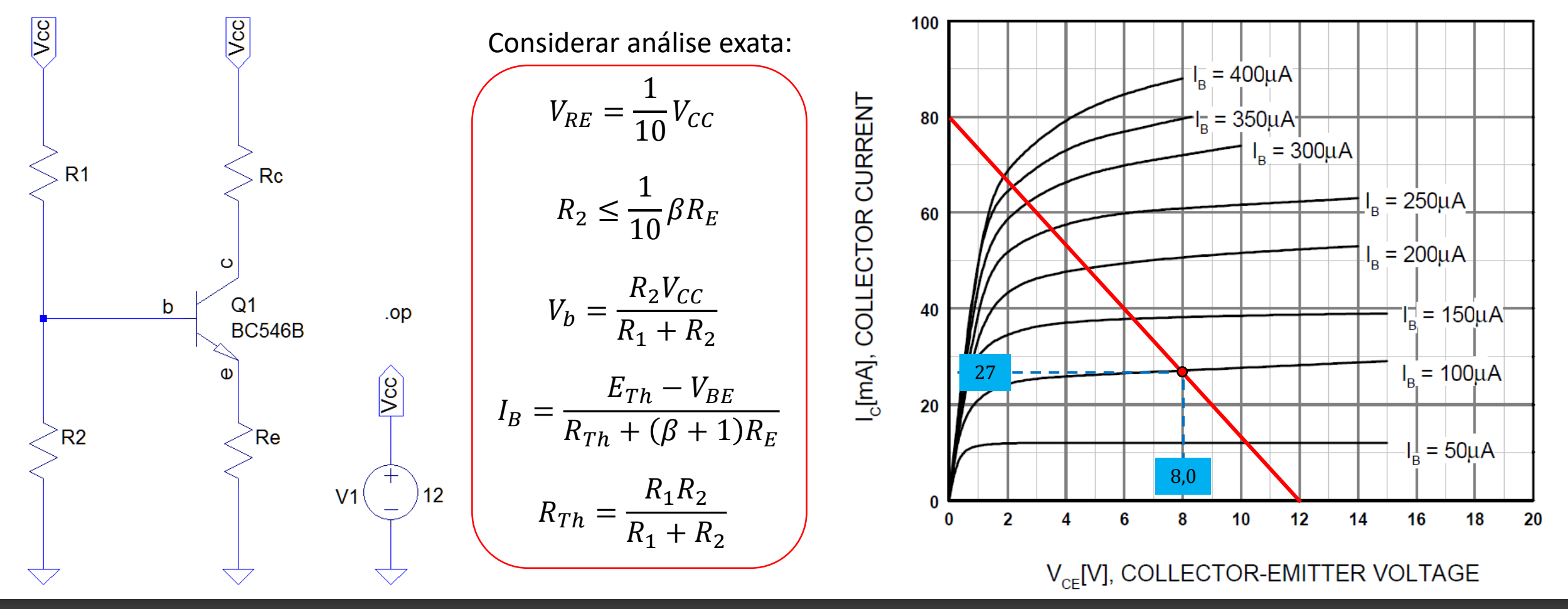

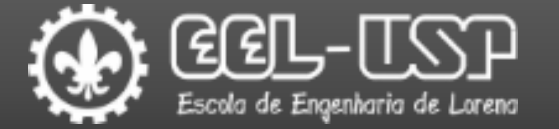

Boylestad, Robert L.; Nashelsky, Louis "Dispositivos Eletrônicos e Teoria de Circuitos", 6 ed., Rio de Janeiro, LTC (1998

Boylestad, Robert L.; Nashelsky, Louis "Electronic Devices and Circuit Theory", 11 ed., Boston, Pearson (2013).